# TinyOscilloscope マニュアル

## 1、セット内容

1) LCD

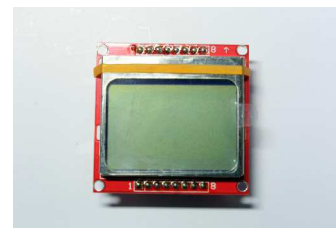

2) 本体

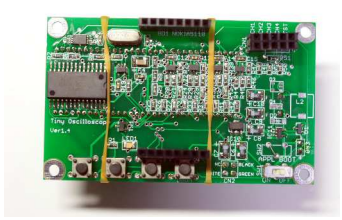

3) 足

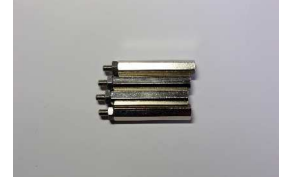

4) USB ケーブル

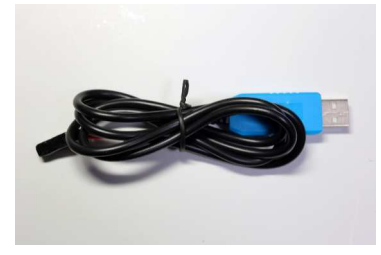

5) ブレッドボード用ジャンパ (プローブとして使用)

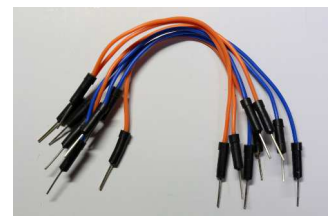

- 2、組立
- 1) LCD を本体に組み付ける

LCD の8↑が本体の CN1 側になるよう LCD を本体に組み付けてください。

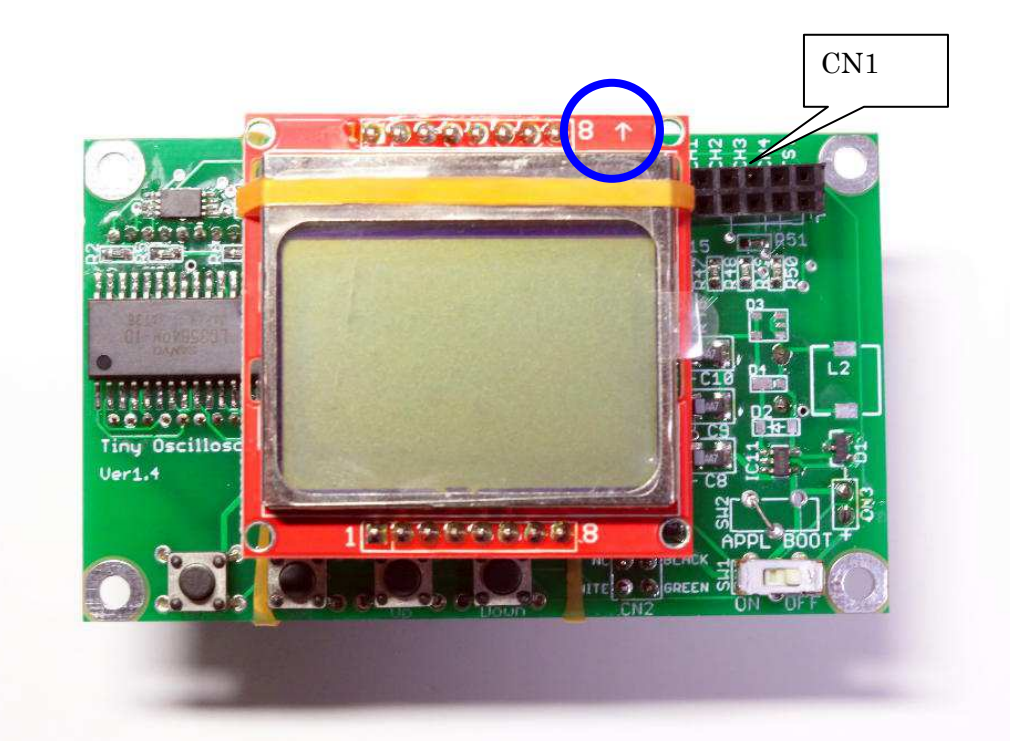

2)足をつける
四隅に足をねじ止めし、完成です。

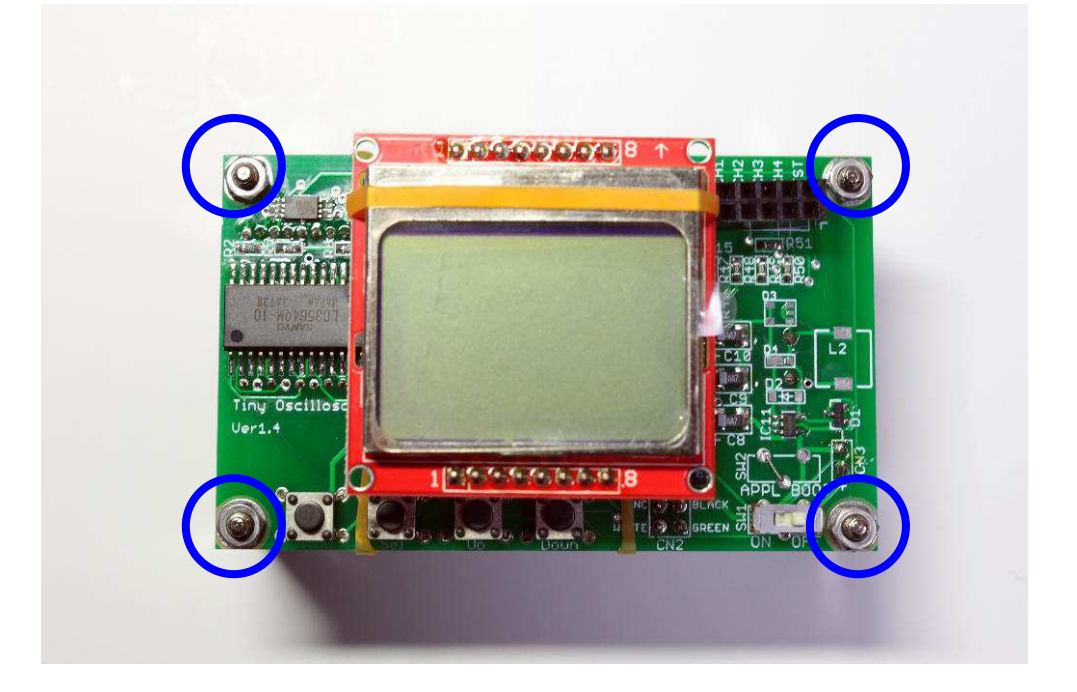

3 仕様

| チャンネル数   | 4                 |
|----------|-------------------|
| サンプリング速度 | 最大 50kSPS         |
| 測定可能電圧   | ±6V(±10V まで入力を許容) |
| 画面解像度    | 84×48ドット          |
| 電源       | 単4電池 3本           |

4 各部名称と用途

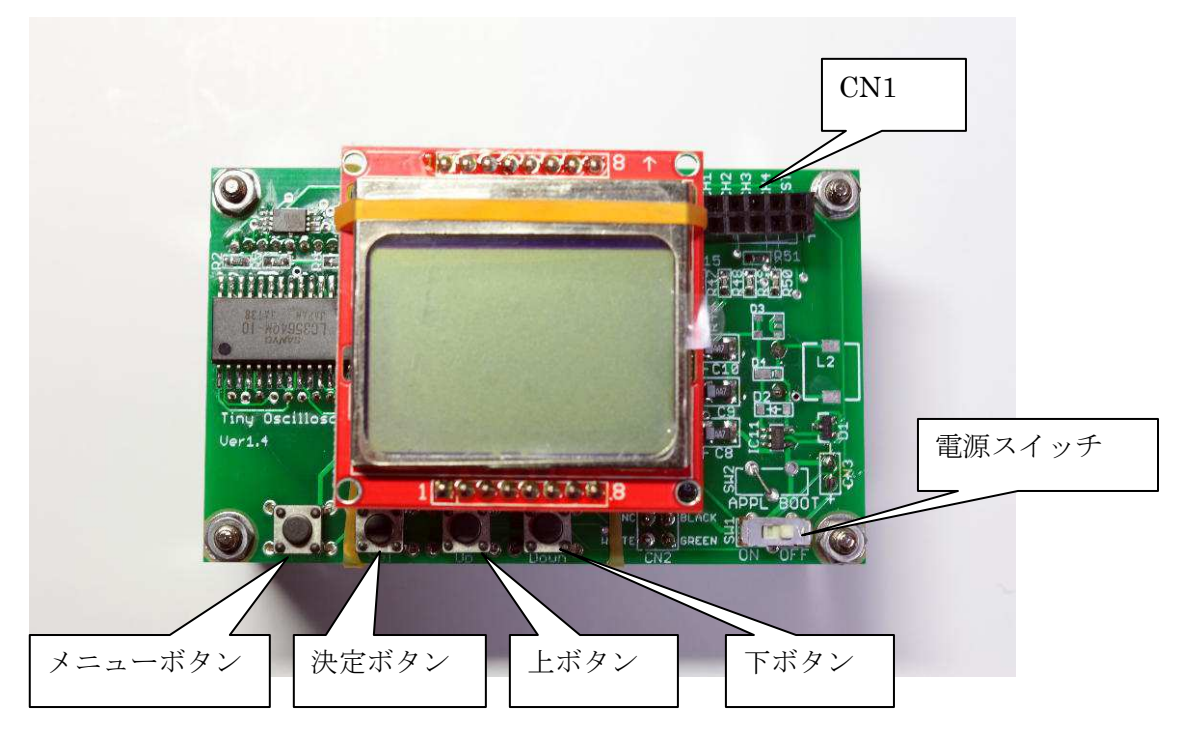

#### $\bigcirc$ CN1

プローブを挿すためのコネクタです。

下記のように10本のプローブを挿すことができます。

| CH1- | CH2- | CH3- | CH4- | TST- |
|------|------|------|------|------|
| CH1+ | CH2+ | CH3+ | CH4+ | TST+ |

CH1~4の+と-には、チャンネル1~4の+と-のプローブを挿します。

TST の+と-には、テスト用の方形波が出力されます。動作確認などに使います。

○電源スイッチ

電源を入り切りに使います。

○メニューボタン

メニューの呼び出しに使います。

〇上ボタン

メニューのカーソル移動に使います。

メニューを表示していないときにを押すと、キャプチャを再開します。

○下ボタン

メニューのカーソル移動に使います。

メニューを表示していないときに押すと、キャプチャを停止します。

○決定ボタン

カーソルで選ばれたコマンドを決定します。

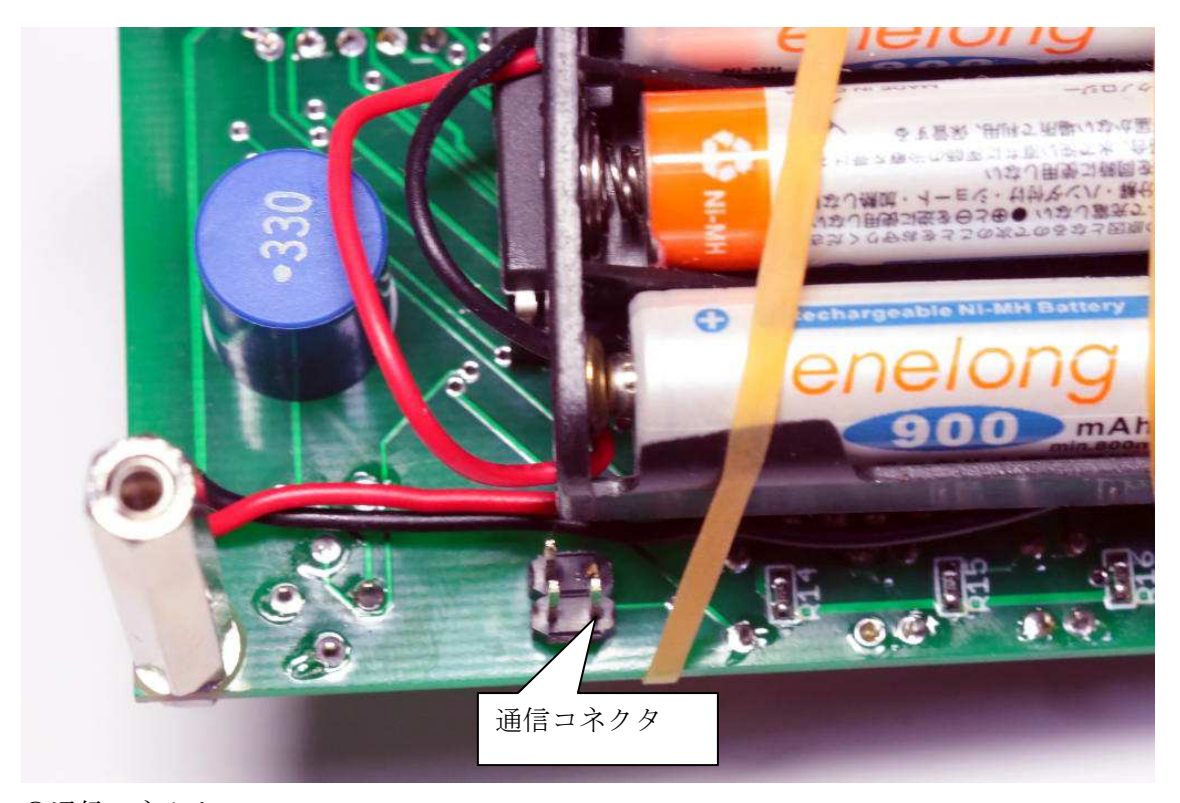

○通信コネクタ

USB ケーブル使って PC にデータを送るときに使います。

### 5 動作確認

1) 電池を入れる

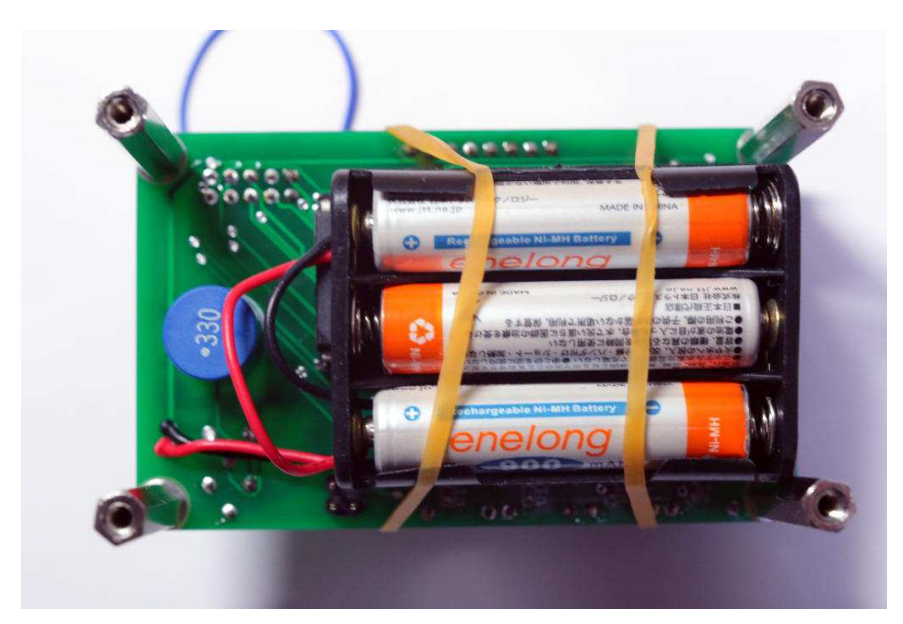

2) CN1のCH1とTSTの+、CH1とTSTのーをジャンパでつなぐ

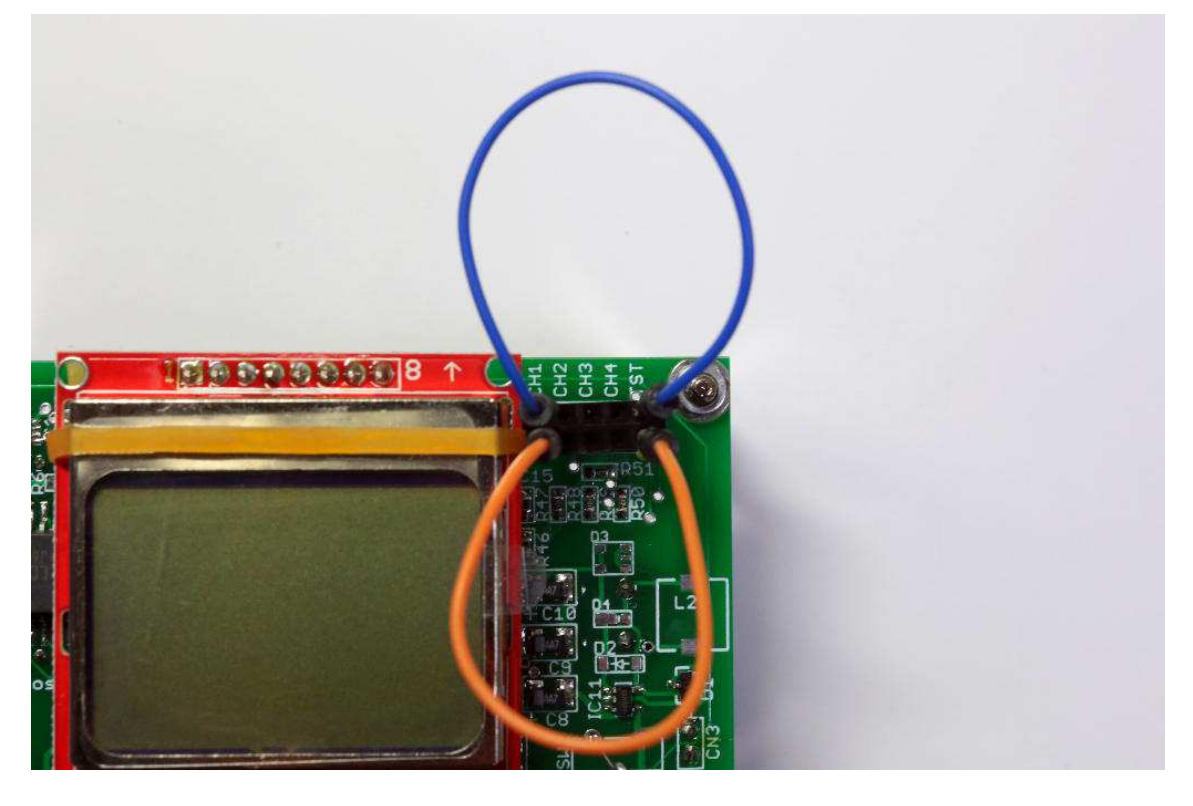

#### 3) 電源を入れる

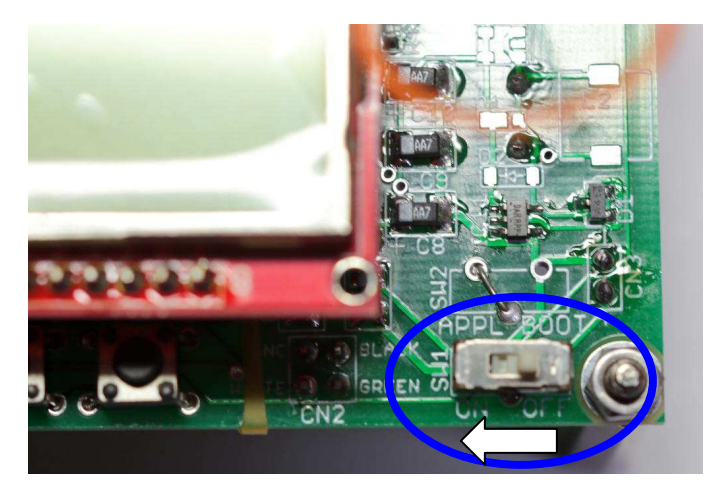

4) 波形を確認する

写真のような方形波が表示されれば正常です。

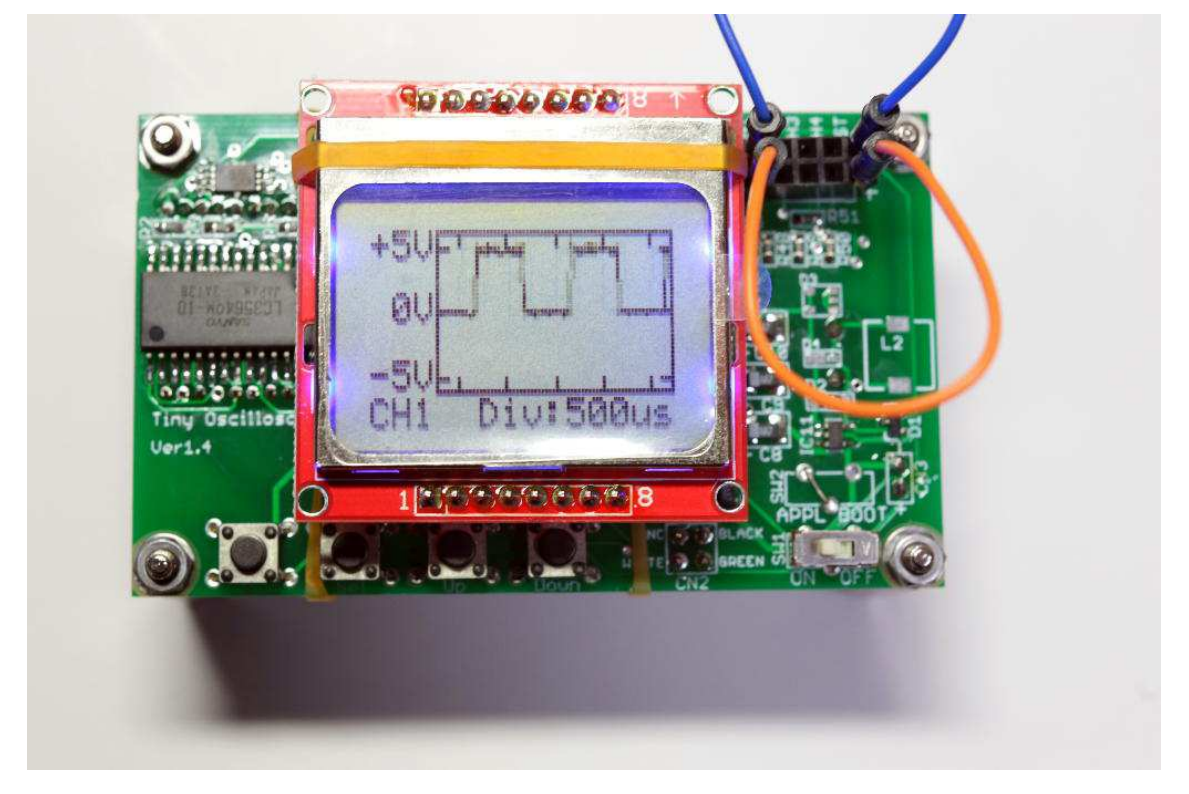

6 使い方

電位差を測定したい端子間に CH1~4の+と-に挿したプローブのを接続して、電源を入れると画面に波形が表示されます。

+に挿したプローブを電位の高い方、-に挿したプローブを電位の低い方に接続すると、 画面上で正の電圧として表示されます。

画面には、+に挿したプローブと-に挿したプローブの間の電位差の時間経過に伴う変化 が、縦軸が電圧、横軸が時間をとったグラフとして表示される。

画面表示例:

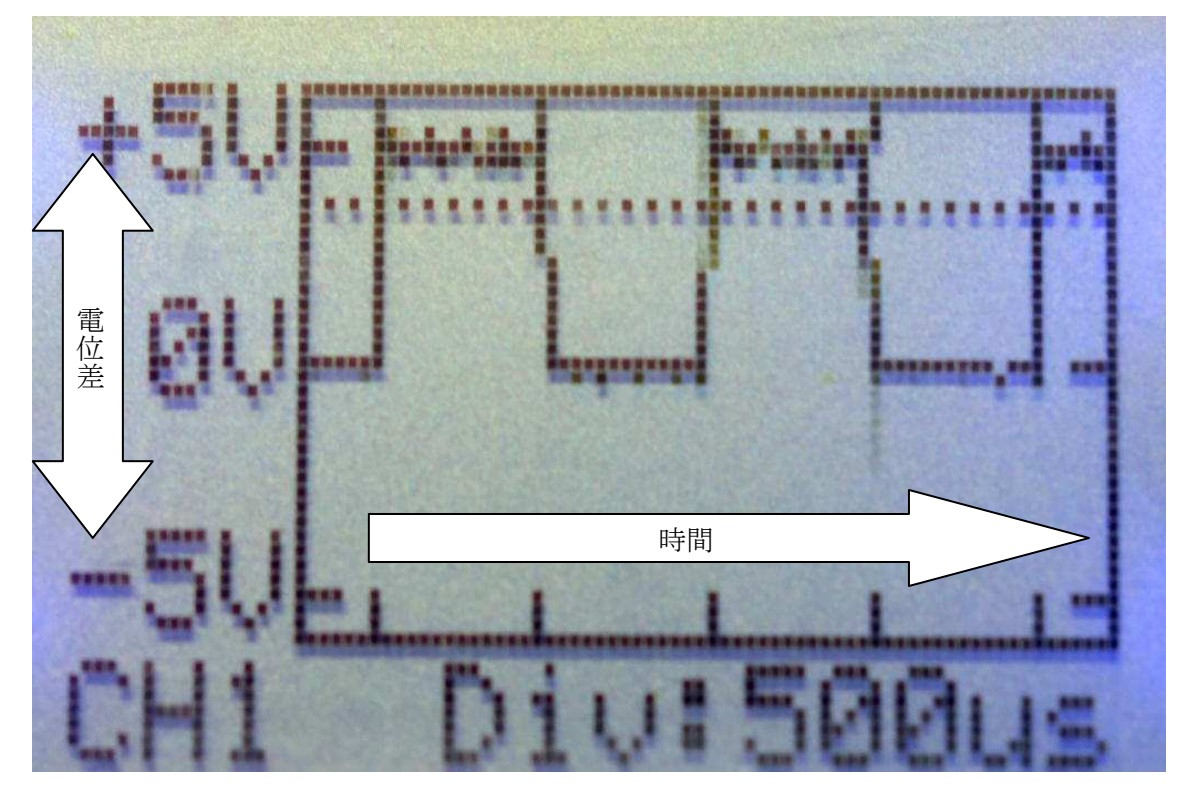

#### 7 機能説明

メニューボタンを押すと、機能の一覧が表示されます。

上下ボタンでカーソルを移動して機能を選択し、決定ボタンを押すと機能が使えます。

#### $\cdot$ Close Menu

メニューを閉じます。

 $\boldsymbol{\cdot}$  Channel

どのチャンネルのデータを表示するかを変更します。

| 項目         | 説明                      |
|------------|-------------------------|
| • CH1      | 選択したチャンネルを1チャンネルのデータを表示 |
| • CH2      | します。                    |
| • CH3      |                         |
| • CH4      |                         |
| CH1 to CH2 | チャンネル1とチャンネル2の2チャンネル分のデ |
|            | ータを表示します。               |
| CH1 to CH3 | チャンネル1からチャンネル3の3チャンネル分の |
|            | データを表示します。              |
| CH1 to CH4 | チャンネル1からチャンネル4の4チャンネル分の |
|            | データを表示します。              |

#### • Trigger

表示の更新を変更します。

| 項目              | 説明                          |
|-----------------|-----------------------------|
| Continue        | 常時最新のデータを表示する。※             |
| RepeatTrig(UP)  | 選択したチャンネルが指定した電圧を超えた時点を画面の中 |
|                 | 央に表示する。                     |
|                 | 選択したチャンネルが指定した電圧を超えるたびに表示を更 |
|                 | 新する。※                       |
| RepeatTrig(DN)  | 選択したチャンネルが指定した電圧を下回った時点を画面の |
|                 | 中央に表示する。                    |
|                 | 選択したチャンネルが指定した電圧を下回るたびに表示を更 |
|                 | 新する。※                       |
| SingleTrig(UP)  | 選択したチャンネルが指定した電圧を超えた時点を画面の中 |
|                 | 央に表示する。                     |
|                 | 選択したチャンネルが初めて指定した電圧を超えた時点の表 |
|                 | 示を保持する。                     |
| SingletTrig(DN) | 選択したチャンネルが指定した電圧を下回った時点を画面の |

| 中央に表示する。                    |
|-----------------------------|
| 選択したチャンネルが初めて指定した電圧を下回った時点の |
| 表示を保持する。                    |

※常にデータを更新しているため、SendPC コマンドを使って表示中のデータを送信することはできません。PC にデータを送る場合、SingletTrig を使ってください。

• Range

画面上の1区間の時間を変更する。

例)

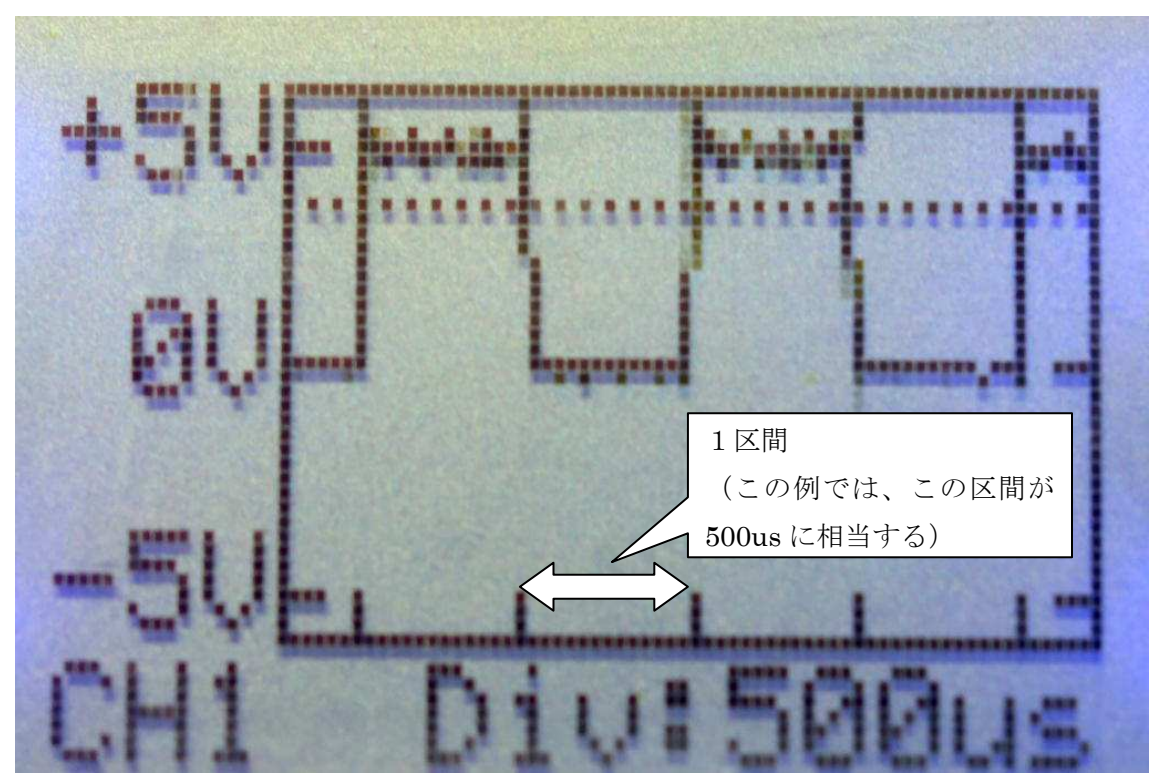

この例では1区間は500usである。

表示している波形は、1msが1周期ということになるので、1kHzの方形波であることがわかる。

 $\boldsymbol{\cdot} ~ \text{SendPC}$ 

表示中の波形を PC に送る。

※ トリガや下ボタンを利用して、表示更新を止めた状態で実行してください。 表示更新中に実行すると、正常なデータが送れません。

写真のように USB ケーブルは、白マークが全面にくるように挿します。

PC 上に TeraTerm などのターミナルソフトを起動した状態でこのコマンドを実行する

と、ターミナルソフト上に例に示すような CSV 形式のデータが表示されます。

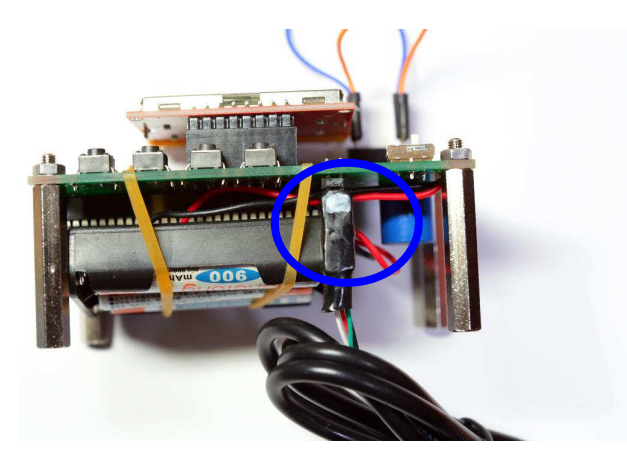

シリアルポートの設定は、ボーレート:38400bps,データ長:8bit、パリティ:none、 ストップビット:1bit、フロー制御:なしに設定してください。

【データ形式】

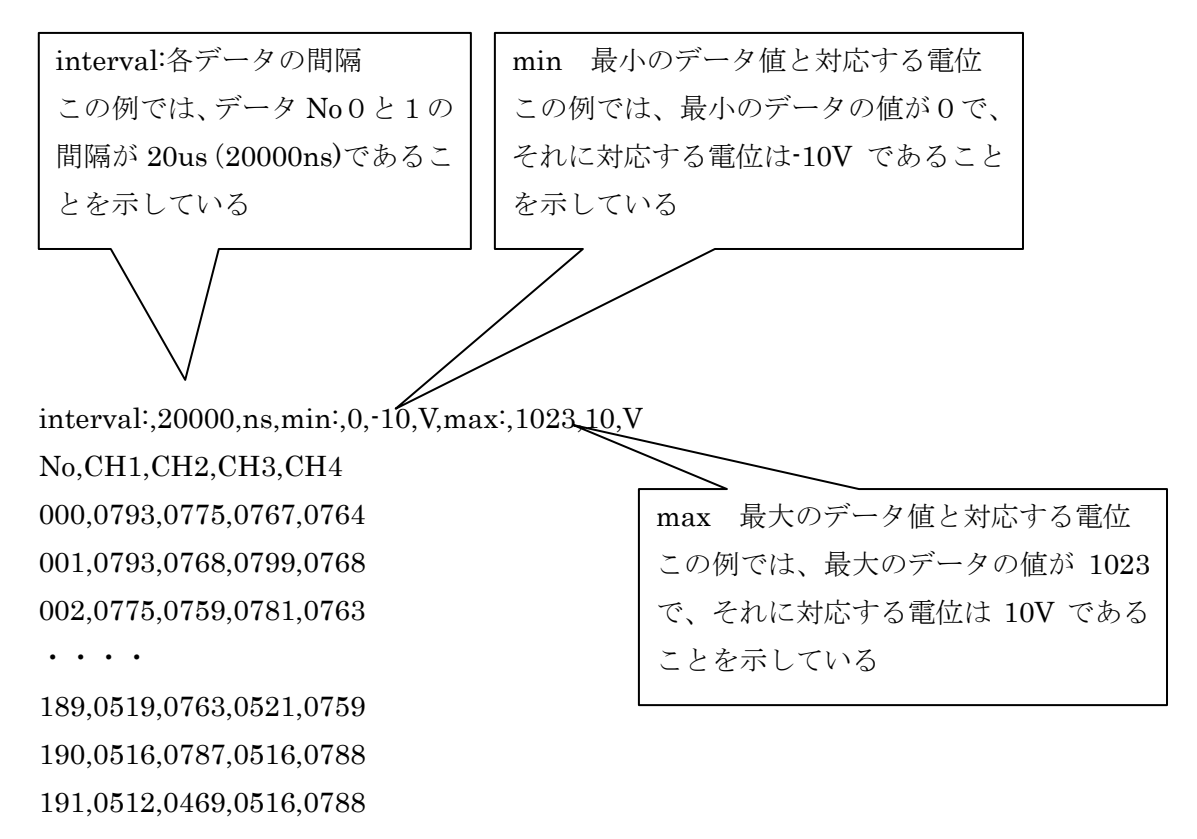

• TestFreq

TST に出力する方形波の周期を変更する。